# **Update of Customs Account**

The **Update of Customs Account** module allows entities to update their particulars and contact details in their Customs Account. User can also sign up to receive free notification alerts whenever permits under the users' UEN have been approved by TradeNet®.

### To update the customs account:

- 1. Go to the TradeNet® portal page and choose the Activation of Customs Account and/or Application of Declaring Agent Account under Registration Information For Trading Community.
- 2. Click Log in with singpass to redirect to Singpass Login Page.

| services current                                           | tly using Corppass. For more information, visit <u>go, gov.sg/corporate-login</u> C <sup>2</sup> .                                                                                                    |           |
|------------------------------------------------------------|----------------------------------------------------------------------------------------------------|-----------|
| For more informati                                         | ion on the Registration of Declaring Entities, Declaring Agents and Declarants, please read Singapore Customs' website for information on Quick Guide for Ne<br>ration Services &                                                                                                    | <u>IW</u> |
| Customs Accourt                                            | It Declaring Agent Account                                                                                                    |           |
| ACTIVATE CUS                                               | TOMS ACCOUNT                                                                                                    | ^         |
| This service allow whenever permi                          | vs entities to activate their Customs Account so that they could transact with Singapore Customs. You can also sign up to receive free notification alerts<br>ts under your Unique Entity Number (UEN) have been approved by TradeNet*.                                                                                                    |           |
| CUSTOMS ACC                                                | OUNT ACTIVATION INFORMATION                                                                                                    | ^         |
| This service allo                                          | ws entities to regenerate the Activation of Customs Account letter for printing.                                                                                                    |           |
| UPDATE CUST                                                | DMS ACCOUNT                                                                                                    | ^         |
| This service allo<br>under your Uniq                       | vs entities to update their particulars and contact details in their Customs Account. You can also sign up to receive free notification alerts whenever permits<br>ue Entity Number (UEN) have been approved by TradeNet*.                                                                                                    |           |
| TERMINATE CU                                               | ISTOMS ACCOUNT                                                                                                    | ^         |
| This service allor<br>terminated, the<br>declarants will a | vs entities to terminate their Customs Account if they do not wish to transact with Singapore Customs. Please note that once the Customs Account is<br>entity will not be able to transact with Singapore Customs (SC). If the entity has a Declaring Agent Account, this Account and all the TradeNet* ID of the<br>Iso be terminated accordingly. If the entity wishes to transact with SC in future, please activate the Customs Account again. |           |
| RENEW DECLA                                                | RING AGENT ACCOUNT                                                                                                    | ^         |
| This service allo<br>successfully with                     | vs entities to renew their Declaring Agent (DA) Account when they are due for renewal. Please be advised to complete the renewal early, as failure to renew<br>in the renewal window may result in suspension or termination of the Declaring Agent Account.                                                                                                    |           |
|                                                            | Log in with singpass                                                                                                    |           |

Figure 1.1 Activation of Customs Account and/or Application of DA Account - Welcome Page

3. Scan QR code, Or Enter Singpass ID and Password. Click on Log In button.

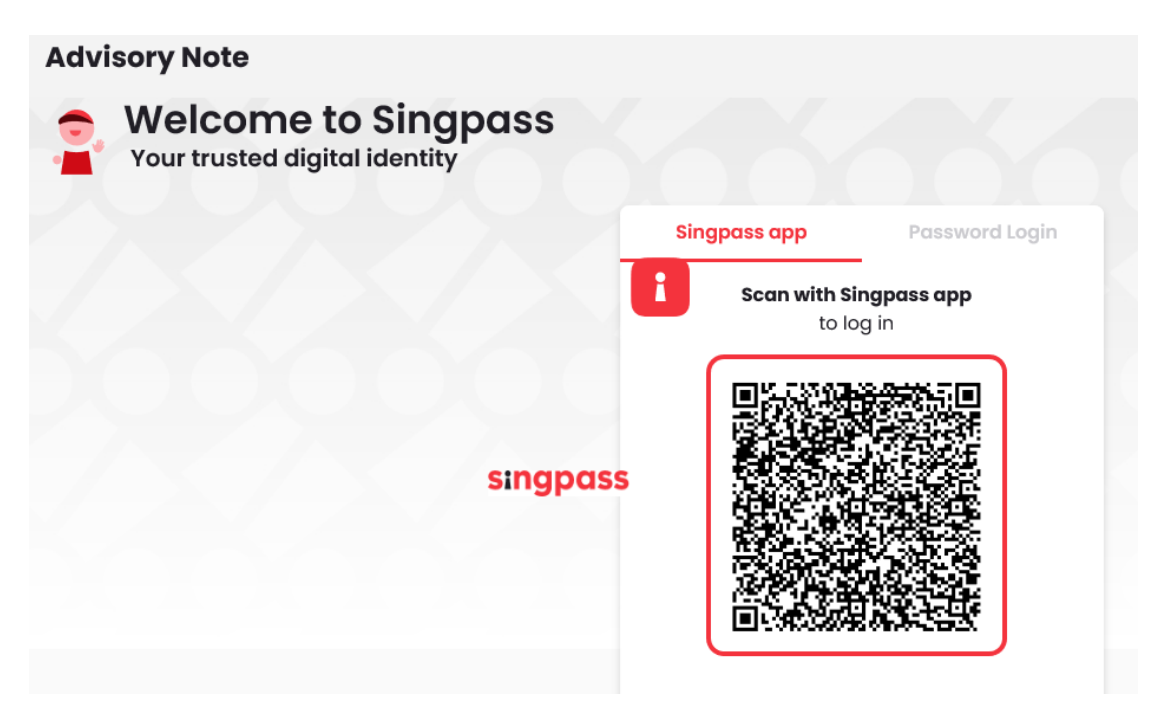

Figure 1.2a Activation of Customs Account and/or Application of DA Account – Singpass Login Page – Scan QR code Log in

| Welcome to Singpass<br>Your trusted digital identity |                             |
|------------------------------------------------------|-----------------------------|
|                                                      | Singpass app Password Login |
|                                                      | Log in                      |
|                                                      | Singpass ID                 |
|                                                      | Password                    |
|                                                      | Log In                      |
|                                                      |                             |

Figure 1.2b Activation of Customs Account and/or Application of DA Account – Singpass Login Page – Password Log in

4. The different information displayed in the Menu Link Page are according to the login user's role.

| A Singapore Governmen                                                                       | t Agency Website <u>How</u>                                  | Jser Guid                                            | de)                                                                          |                                      |                                                             | ahaw)                                      | Natrussiana - |
|---------------------------------------------------------------------------------------------|--------------------------------------------------------------|------------------------------------------------------|------------------------------------------------------------------------------|--------------------------------------|-------------------------------------------------------------|--------------------------------------------|---------------|
| Account                                                                                     | Mana                                                         | gement                                               |                                                                              |                                      |                                                             |                                            |               |
| ACCOUNT INFORMAT                                                                            | TION Hide<br>Login ID<br>Name of Entity                      | S1234567A<br>ABC PTE LTD                             |                                                                              | Role<br>Status of Customs Activation | Key Personnel<br>Approved                                   |                                            |               |
| Customs Account                                                                             | UEN<br>Declaring Agent                                       | 201101240K<br>Account                                |                                                                              | Declaring Agent Account Status       | Expires on 31 DEC 2023.                                     |                                            |               |
| CUSTOMS ACCOUNT                                                                             | NT ACTIVATION II                                             | NFORMATION                                           | oms Account letter for printing.                                             |                                      |                                                             | Proceed >                                  |               |
| UPDATE CUSTOMS<br>This service allows en<br>whenever permits un                             | ACCOUNT<br>ntities to update th<br>nder your Unique E        | neir particulars and cont<br>intity Number (UEN) hav | act details in their Customs Account<br>re been approved by TradeNet®.       | . You can also sign up to recei      | ve free notification alerts                                 | Proceed >                                  |               |
| TERMINATE CUSTO<br>This service allows en<br>Account is terminate                           | DMS ACCOUNT<br>ntities to terminate<br>d, the entity will no | e their Customs Account<br>ot be able to transact wi | if they do not wish to transact with<br>th Singapore Customs (SC). If the en | Singapore Customs. Please n          | ote that once the Customs<br>ount, this Account and all the | A Proceed >                                |               |
| <ul> <li>TradeNet<sup>™</sup> ID of the c<br/>again.</li> <li>If you encounter a</li> </ul> | any problems with                                            | be terminated accordin                               | gly. If the entity wishes to transact v                                      | ith SC in future, please activi      | stoms.gov.sg 🗗.                                             |                                            |               |
| <ul> <li>You may also give</li> </ul>                                                       | e us your comment                                            | s at https://www.custon                              | ns.gov.sg/feedback 🖒                                                         |                                      |                                                             |                                            |               |
| <b>TradeNet<sup>®</sup> Portal</b><br>About TradeNet <sup>®</sup> 답<br>Contact 답 Feedback [ |                                                              |                                                      |                                                                              |                                      |                                                             |                                            |               |
| Report Vulnerability 업                                                                      | Privacy Terms o                                              | fUse                                                 |                                                                              |                                      | © 2024 Gove<br>Last                                         | rnment of Singapore<br>Updated 21 Jun 2024 | 6             |

Figure 1.3 Update of Customs Account – Menu Link Page

| ACCOUNT INFORMATION Hide  | ]                 |                                |                                |
|---------------------------|-------------------|--------------------------------|--------------------------------|
| Login ID                  | S1234567A         | Role                           | Key Personnel                  |
| Name of Entity            | ABC PTE LTD       | Status of Customs Activation   | Approved                       |
| UEN                       | 201101240K        | Declaring Agent Account Status | Expires on 31 DEC 2023.        |
| Figure 1.3.1 Login user – | Key Personnel     |                                |                                |
| ACCOUNT INFORMATION Hide  | ]                 |                                |                                |
| Login ID                  | S1234567A         | Role                           | e Authorised Personnel (CA)    |
| Name of Entity            | ABC PTE LTD       | Status of Customs Activation   | n Approved                     |
| UEN                       | 201101240K        | Declaring Agent Account Statu  | s Expires on 31 DEC 2023.      |
| Figure 1.3.2 Login user – | Authorised Person | nel (CA)                       |                                |
| ACCOUNT INFORMATION Hide  |                   |                                |                                |
| Login ID                  | S1234567A         | Role A                         | Authorised Personnel (CA & DA) |
| Name of Entity            | ABC PTE LTD       | Status of Customs Activation A | pproved                        |
| UEN                       | 201101240K        | Declaring Agent Account Status | xpires on 31 DEC 2023.         |
| Figure 1.3.3 Login user – | Authorised Person | inel (CA & DA)                 |                                |
| -                         |                   | <b>TRADENET® 4</b> 1 USER      |                                |

© CrimsonLogic Pte Ltd Rel. 1.6 23/12/2024

TRADENET® 4.1 USER GUIDE

- 5. Click on the **Proceed** button in the Update Customs Account box as in Figure 1.3.
- 6. Read through the Terms and Conditions and check on the box beside "I have read.." in Fig 1.4.1.
- 7. Click on **Update Customs Account** button to proceed.

| Aco   | count Management                                                                                                    |
|-------|----------------------------------------------------------------------------------------------------|
| ACCOU | NT INFORMATION Hide<br>Login ID \$1234567A Role Key Personnel<br>Name of Entity ABC PTE LITD Status of Customs Activation Approved                                                                                                    |
| UPDA  | UEN 201101240K Declaring Agent Account Status Expires on 31 DEC 2023.                                                                                                    |
|       | TERMS AND CONDITIONS FOR DECLARING ENTITIES UNDER<br>PART IVA OF THE RESULTATION OF IMPORTS AND EXPORTS<br>REGULATIONS AND PART XIVA OF THE CUSTONS<br>REGULATIONS                                                                                                    |
|       | Definition           The following words and expressions shall have meanings hereby assigned to them except where the context otherwise requires:           1. "Declaration"         refers to any declaration required to be made to Singapore Customs required under the Customs Act (Cap 70) and/or the Regulation of Imports and Exports Act (Cap 272A) and any regulations made thereunder;           2. "Declaration"         an individual who is authorised by a declaring agent to do any act or thing for the purposes of the Customs Act (Cap 70), Regulation of Imports and Exports Act (Cap 272A) and/or any regulations made thereunder on behalf of the declaring agent (including where the declaring entity is concurrently registered as that declaring agent); |
|       | I have read, understood and will comply with all the Conditions stated above.           Back         Update Customs Account                                                                                                    |
| ► Ify | ou encounter any problems with this service, please contact us at (+65) 6355 2000, or email customs_documentation@customs.gov.sg [강.                                                                                                    |

Figure 1.4 Terms and Conditions Page

I have read, understood and will comply with all the Conditions stated above.

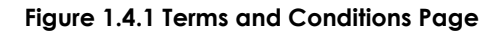

 8. Review the information in the form.

 © CrimsonLogic Pte Ltd
 TRADENET® 4.1 USER GUIDE 4

 Rel. 1.6 23/12/2024

### Provide the required Company Information in the form.

### **Operating Address (mandatory field)**

Enter the Company's operation address.

### **Postal Code (mandatory field)**

Enter the postal code.

### Main Business Activity to Trade with Customs (mandatory field)

Select the main business activity from the dropdowns.

### Other Business Activity (please select where applicable)

Mark the checkbox(es) of other business activity where applicable.

### Nature of Goods Commonly Dealt With (Mandatory)

Mark at least one of the checkbox(es) of Nature of Goods commonly dealt with.

Provide the required Applicant Information in the form.

### **Applicant Name (mandatory field)** Enter the Applicant Name.

| ACCOUNT INFORMATION Information Legip ID 122457A Line of Data / ACCPECID Legip ID 122457A Line of Data / ACCPECID Legip ID 122457A Legip ID 122457A Legip ID 12                                                                                                    | Bale<br>Status of Castom Activation<br>Declaring Agent Account Status | Key Personal<br>Approval<br>Expires on 11 (07,202). |
|----------------------------------------------------------------------------------------------------|-----------------------------------------------------------------------|-----------------------------------------------------|
| ACCOUNT INFORMATION (me)<br>Legin 9: 122457A<br>Reme of Exity: ACC FPE 13D<br>UE: 20132260C<br>UEDATE CUSTOMS ACCOUNT<br>Please complete all mandatory (*) Information.<br>Correamy, Lotelais<br>Company Information<br>UEN<br>20112200002<br>Entity Name<br>TIST 3011220002<br>Fortal Code *<br>23456 Certain<br>23456 Certain   | Bole<br>Batus of Cateron Activation<br>Declaring Agent Account Batus  | Key Pessend<br>Expire on 11 (KC 202).               |
| ACCOUNTINFORMATION [mis]<br>Legin B 3220567A<br>Kame of Entity ARC PTE ITD<br>UE 201322600<br>UEDATE CUSTOMS ACCOUNT<br>Preses complete all mandatory (*) Information.<br>Company Information<br>UEN<br>20112200002<br>Entity Name<br>TEST 30112230002<br>Postal Code *<br>123465 Code 1<br>123465 Code 1<br>123 | Bole<br>Bibba of Castern Activation<br>Declaring Agent Acount Bulas   | Key Personal<br>Approved<br>Explore on 31 UKC 2023. |
| UPDATE CUSTONS ACCOURT UPDATE CUSTONS ACCOURT Press complete all mandatory (*) information. Company Information UPD Company Information UPD Company In                                                                                                    | Batus of Castema Activation                                           | Appoint<br>Expires on II (IC202)                    |
| UER 2013D2000<br>UPDATE CUSTOMS ACCOUNT<br>Prese complete all mandatory (*) information.<br>Company Information<br>UEN<br>20111250002<br>Entity Name<br>TIGST 20111220002<br>Potal Code *<br>Potal Code *<br>Potal Code *<br>123496 Cor Address<br>Gerating Address *<br>123496 Cor Address<br>UEN<br>UEN<br>UEN<br>UEN<br>UEN<br>UEN<br>UEN<br>UEN                                                                                                    | Declaring Agent Account Status                                        | Equite on 11 DEC 2023.                              |
| UPDATE CUSTOMS ACCOUNT  Please complete all mandatory (*) information.  Company Information UEN  Company Information UEN                                                                                                    |                                                                       |                                                     |
| Please complete all mandatory (* ) Information.           Concensor/Libetall         Contacts/Details           Concensor/Libetall         Contacts/Details           Company Information         UBI           201112200002         Estity           Potal Code *         1123496           123496         Car Address           213496         Car Address           123496         Car Address           123496         Car Address           123496         Car Address           123496         Car Address           123496         Car Address           123496         Car Address           123496         Car Address           123496         Car Address           123496         Car Address           123496         Car Address           Departed ing Address *         Car Address           Importer / Distributor         Car Address                                                                                                    |                                                                       |                                                     |
| Conceany J. Details     Authorised Personnel's Details       Company Information     URI       20112280002     Entity Hame       TEST 20112280002     Entity Hame       7EST 20112280002     Entity Hame       7EST 20112280002     Entity Hame                                                                                                    |                                                                       |                                                     |
| Company Information UEN 201112200002 Entity Name TEST 301112200002 Postal Code * 123456 Cer Address * 12346C ROAD 143 SINGAPORE 123456 Main Business Activity * Impoter / Exporter / Distributor Cetter Business Activity Impoter / Exporter / Distributor Impoter / Exporter / Distributor Impoter / Exp                                                                                                    |                                                                       |                                                     |
| Utili<br>Utili<br>201112280002<br>Entity Hame<br>TEST 20112280002<br>Postal Code *<br>123456 Cef Address<br>Operating Address *<br>123 AMC ROAD 14-5 SINGAPORE 123456<br>Main Business Activity *<br>Imposter / Exporter / Distributor<br>Cother Business Activity<br>Imposter / Exporter / Distributor                                                                                                    |                                                                       |                                                     |
| Cotilizadoos                                                                                                    |                                                                       |                                                     |
| Entity Name TEST 201112250002 Podal Code *  123456 Get AdJrew Operating Address *  123.40C ROAD 14-15 SINGAPORE 123456 Main Business Activity * Importer / Exporter / Distributor Other Business Activity Importer / Distributor Deter Destributor Importer / Distributor Importer / Distributor Importer                                                                                                    |                                                                       |                                                     |
| TEST 20112220002  Postal Code *  123496 Get Address  Operating Address *  123.48C ROAD 14-55 SINGAPORE 123456  Main Business Activity *  Importer / Exporter / Distributor  Other Business Activity  Importer / Exporter / Distributor  Distributor  Distributor  Distributor  Main Control (Distributor)  Main Control (Distributor)  Main Contro                                                                                                    |                                                                       |                                                     |
| Postal Code *  123456 Ger Address  Operating Address *  123.4BC RO4D 14-15 SINGAPORE 123456  Main Business Activity *  Imposter / Exporter / Distributor  Other Business Activity  Dimposter / Exporter / Distributor  Dimonster / Exporter / Distributor  Dimonster / Exporter / Distributor                                                                                                    |                                                                       |                                                     |
|                                                                                                    |                                                                       |                                                     |
| Operating Address * 1233 ABC ROAD 14-15 SINGAPORE 123456 Main basiness Activity * Importer / Distributor Other Basiness Activity Importer / Exporter / Distributor Importer / Exporter / Distributor Importer / Distributor Importer / Exporter / Distributor Importer / Distributor Importer / Exporter / Distributor Importer / Exporter / Distributor Importer / Exporter / Distributor Importer / Exporter / Distributor Importer / Exporter / Distributor I                                                                                                    |                                                                       |                                                     |
| Upprating: Numers-<br>123.ABC BOA/D 14-15 SINGAPORE 123456<br>Main Bainess Activity *<br>Importer / Diporter / Distributor<br>Other Basiness Activity<br>Importer / Exporter / Distributor<br>Importer / Exporter / Distributor                                                                                                    |                                                                       |                                                     |
| Main Business Activity * Importer / Duorter / Distributor Other Business Activity Importer / Exporter / Distributor Importer / Exporter / Distributor Importer / Exporter / Distributor Importer Second Second Secon                                                                                                    |                                                                       |                                                     |
| Main Bainless Activity * Importer / Distributor   Other Bainess Activity Importer / Exporter / Distributor Importer / Exporter / Distributor Importer / Exporter / Distributor                                                                                                    |                                                                       |                                                     |
| Importer / Departer / Distributor   Other Basiness Activity Importer / Exporter / Distributor Importer / Exporter / Distributor Importer content of the second second seco                                                                                                    |                                                                       |                                                     |
| Other Business Activity  Importer / Exporter / Distributor  Manufacturar                                                                                                    |                                                                       |                                                     |
| Importer / Exporter / Distributor                                                                                                    |                                                                       |                                                     |
| the second starts upor                                                                                                    |                                                                       |                                                     |
|                                                                                                    |                                                                       |                                                     |
| Freight Forwarder / Haulier                                                                                                    |                                                                       |                                                     |
| Postal, Courier & Air Express Service Providers                                                                                                    |                                                                       |                                                     |
| Declaring Agent                                                                                                    |                                                                       |                                                     |
| Warehouse Operator                                                                                                    |                                                                       |                                                     |
| Airline / Airline Agent                                                                                                    |                                                                       |                                                     |
| Shipping Line / Shipping Agent                                                                                                    |                                                                       |                                                     |
| Ship Chandler / Seastore Supplier                                                                                                    |                                                                       |                                                     |
| Events / Exhibition Organiser and Venue Operator                                                                                                    |                                                                       |                                                     |
| Government Ministry / Department / Statutory Board                                                                                                    |                                                                       |                                                     |
| Chamber of Commerce / Association                                                                                                    |                                                                       |                                                     |
| Other                                                                                                    |                                                                       |                                                     |
| Nature of Goods Commonly Dealt With *                                                                                                    |                                                                       |                                                     |
| Dutiable Liquor Products                                                                                                    |                                                                       |                                                     |
| Dutiable Tobacco Products                                                                                                    |                                                                       |                                                     |
| Dutiable Motor Vehicles & Parts                                                                                                    |                                                                       |                                                     |
| Dutiable Petroleum Products                                                                                                    |                                                                       |                                                     |
| Strategic Goods                                                                                                    |                                                                       |                                                     |
| Aircraft Parts / Ship Spares                                                                                                    |                                                                       |                                                     |
| High Value Exhibition Items such as Painting, Jewellery, Gems etc.                                                                                                    |                                                                       |                                                     |
| Electronics Products                                                                                                    |                                                                       |                                                     |
| Pharmaceutical Products                                                                                                    |                                                                       |                                                     |
| Chemical Products (excluding Petroleum Products)                                                                                                    |                                                                       |                                                     |
| Other                                                                                                    |                                                                       |                                                     |
|                                                                                                    |                                                                       |                                                     |
| Applicant Information                                                                                                    |                                                                       |                                                     |
| NRIC / FIN                                                                                                    |                                                                       |                                                     |
| 210000304                                                                                                    |                                                                       |                                                     |
| Name *                                                                                                    |                                                                       |                                                     |
| ALFREDO BALAGTAS                                                                                                    |                                                                       |                                                     |
| Name of Last Applicant                                                                                                    |                                                                       |                                                     |
| JUAN DELA CRUZ                                                                                                    |                                                                       |                                                     |
| Date of Last Applicant Update                                                                                                    |                                                                       |                                                     |
| as use, avai 12.0001                                                                                                    |                                                                       |                                                     |
| Name of Initial Applicant                                                                                                    |                                                                       |                                                     |
| JOHR DVC                                                                                                    |                                                                       |                                                     |
| Date of Initial Application                                                                                                    |                                                                       |                                                     |
| AR MAR HANG 77' 6003.                                                                                                    |                                                                       |                                                     |
| Cancel Next Tab                                                                                                    |                                                                       |                                                     |
|                                                                                                    |                                                                       |                                                     |
| If you encounter any problems with this service, please contact us at (+65) 6355 2000, or email     You may also give us your comments at https://www.customs.zov.se/feedback t2.                                                                                                    | customs_documentation@cu                                              | stoms.gov.sg C.                                     |
| n - Constanting - Constanting and Constanting of the State of the State of the Stat                                                                                                    |                                                                       |                                                     |
| TradeNet* Portal                                                                                                    |                                                                       |                                                     |
|                                                                                                    |                                                                       |                                                     |

Figure 1.5 Update of Customs Account – Company Information

9. Click on **Next Tab** button to go to the Contacts' Details tab or click on the tabs to go to the corresponding tab as shown in Fig1.6.

|                | Company's Details                 | Contacts' Details        | Authorised Personnel's Details        |
|----------------|-----------------------------------|--------------------------|---------------------------------------|
| Fig            | ure 1.6 Form Tabs                 |                          |                                       |
| @              | Click on <b>Next Tab</b> butt     | on to go to the next tak | ).                                    |
| @              | Click on <b>Cancel</b> butto      | n to go back to the ma   | in menu.                              |
| 10. Rev<br>pro | view information under (<br>ceed. | Contacts' Details Tab a  | nd click on <b>Next Tab</b> button to |
| @              | Click on <b>Previous Tab</b> k    | outton to go back to Co  | ompany's Details page.                |
| @              | Click on <b>Cancel</b> buttor     | n to go back to main m   | enu.                                  |
|                |                                   |                          |                                       |

Provide the required primary contact in the form.

**Name (mandatory field)** Enter the Primary Contact's Name.

**Designation (mandatory field)** Enter the Primary Contact's Designation.

**ID Type (mandatory field)** Enter the ID Type of Primary Contact.

**NRIC/FIN/Work Pass (mandatory field)** Enter the NRIC/FIN/Work Pass of Primary Contact.

**Salutation (mandatory field)** Enter the Salutation.

**Email Address (mandatory field)** Enter the Primary Contact's email address.

**Telephone No. (mandatory field)** Enter the Primary Contact's telephone no.

### **Mobile No.** Enter the Primary Contact's mobile no.

| Company's Details                                                          | Contacts' Details                                                             | Authorised Personnel's Details                                                                                                    |
|----------------------------------------------------------------------------|-------------------------------------------------------------------------------|----------------------------------------------------------------------------------------------------|
| Primary Conta                                                              | ct                                                                            |                                                                                                    |
| Important Note: All m<br>letters will be sent via<br>update the details as | otifications, correspor<br>a fax or email to the Pri<br>and when there are ch | ndences, including reminder / license / registration / renewal requirement, approval and rejection<br>imary Contact Person registered. Please ensure that the contact details provided are accurate and do<br>nanges. |
| MY PRIMARY CONTA                                                           | CT NAME                                                                       |                                                                                                    |
|                                                                            |                                                                               |                                                                                                    |
|                                                                            | DESIGNATION                                                                   |                                                                                                    |
| TRIMART CONTINCT                                                           | DESIGNATION                                                                   |                                                                                                    |
| ID Type *                                                                  |                                                                               |                                                                                                    |
| Singaporean / PR                                                           |                                                                               | v                                                                                                    |
| NRIC / FIN / Work Pa                                                       | ss *                                                                          |                                                                                                    |
| S1234567A                                                                  |                                                                               |                                                                                                    |
| Salutation *                                                               |                                                                               |                                                                                                    |
| Mister                                                                     |                                                                               | ~                                                                                                    |
| Email Address *                                                            |                                                                               |                                                                                                    |
| abc123@abc123.co                                                           | m                                                                             |                                                                                                    |
| Telephone Number '                                                         | •                                                                             |                                                                                                    |
| 6888888                                                                    |                                                                               |                                                                                                    |
| Mobile Number                                                              |                                                                               |                                                                                                    |
| 91224567                                                                   |                                                                               |                                                                                                    |

### Figure 1.7.1 Update of Customs Account – Primary Contact Information [Contacts' Details Tab]

Provide the required **Secondary Contact** in the form.

### Name (mandatory field)

Enter the Secondary Contact's Name.

### **Designation (mandatory field)**

Enter the Secondary Contact's Designation.

### **ID** Type (mandatory field)

Enter the ID Type of Secondary Contact.

### NRIC/FIN/Work Pass (mandatory field)

Enter the NRIC/FIN/Work Pass of Secondary Contact.

### Salutation (mandatory field)

Enter the Salutation.

### **Email Address (mandatory field)**

Enter the Secondary Contact's email address.

### **Telephone No. (mandatory field)**

Enter the Secondary Contact's telephone no.

### Mobile No.

Enter the Secondary Contact's mobile no.

| Secondary Contact                                                                                                    |
|----------------------------------------------------------------------------------------------------|
| Important Note: If the transmission to the Primary Contact failed, all notifications, correspondences, including reminder / license / registration / renewal requirement, approval and rejection letters will be sent via fax or email to the Secondary Contact Person registered. Please ensure that the contact details provided are accurate and do update the details as and when there are changes. |
| Name *                                                                                                    |
| MY SECONDARY CONTACT NAME                                                                                                    |
| Designation *                                                                                                    |
| SECONDARY CONTACT DESIGNATION                                                                                                    |
| ID Type *                                                                                                    |
| Singaporean / PR 🗸                                                                                                    |
| NRIC / FIN / Work Pass *                                                                                                    |
| S1234567A                                                                                                    |
| Salutation *                                                                                                    |
| Mister ~                                                                                                    |
| Email Address *                                                                                                    |
| Enter the Email Address                                                                                                    |
| Telephone Number *                                                                                                    |
| 6888888                                                                                                    |
| Mobile Number                                                                                                    |
| 91234567                                                                                                    |
|                                                                                                    |

## Figure 1.7.2 Update of Customs Account – Secondary Contact Information [Contacts' Details Tab]

Provide the required Trader Notification contact information.

### Name

Enter the Trader Notification Contact's Name.

### **Designation (mandatory field)**

Enter the Trader Notification Contact's Designation.

### **ID** Type (mandatory field)

Enter the ID Type of Trader Notification Contact.

### NRIC/FIN/Work Pass (mandatory field)

Enter the NRIC/FIN/Work Pass of Trader Notification Contact.

### Salutation (mandatory field)

Enter the Salutation.

### **Email Address (mandatory field)** Enter the Trader Notification Contact's email address.

### **Telephone No. (mandatory field)**

Enter the Trader Notification Contact's telephone no.

### Mobile No.

Enter the Trader Notification Contact's mobile no.

| Trader Notification Contact                                                                                                    |
|----------------------------------------------------------------------------------------------------|
| Important Note: By providing contact details, you will receive notification alert whenever TradeNet <sup>®</sup> permits have been approved with your UEN. If you wish to receive the notification alert via email, please key in only the email address and leave the fax number field blank. |
| TradeNet® Notifications & Alerts *                                                                                                    |
| Yes No                                                                                                    |
| Name *                                                                                                    |
| MY TRADER NOTIFICATION CONTACT NAME                                                                                                    |
| Designation *                                                                                                    |
| TRADER NOTIFICATION CONTACT DESIGNATION                                                                                                    |
| ID Type *                                                                                                    |
| Singaporean / PR 🗸                                                                                                    |
| NRIC / FIN / Work Pass *                                                                                                    |
| S1234567C                                                                                                    |
| Salutation *                                                                                                    |
| Mister 🗸                                                                                                    |
| Email Address *                                                                                                    |
| abc123@abc123.com                                                                                                    |
| Telephone Number *                                                                                                    |
| 6888888                                                                                                    |
| Mobile Number                                                                                                    |
| 91234567                                                                                                    |
|                                                                                                    |
| Cancel Previous Tab Next Tab                                                                                                    |

### Figure 1.7.3 Update of Customs Account – Trader Notification Contact Information [Contacts' Details Tab]

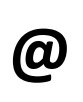

Select "**No**" at the TradeNet® Notifications & Alerts option as in Figure 1.7.3 to avoid being notified or alerted whenever TradeNet® permits have been approved with UEN and no need to fill the Trader Notification Contact form.

11. Click on Next Tab button to proceed to the next tab.

| κ. |
|----|
|    |
|    |

**(a)** 

Click on **Previous Tab** button to go back to Company's Details page.

Click **Cancel** button to go back to main menu.

If key personnel role, provide the following authorised personnel information.

Name

Enter the Authorised Personnel's Name.

### **Designation (mandatory field)**

Enter the Authorised Personnel's Designation.

### NRIC / FIN (mandatory field)

Enter the NRIC/FIN of Authorised Personnel.

### Authorisation Type (mandatory field)

Enter the authorisation type.

| UPDATE CUSTOMS ACCOUNT                                                                                                    |
|----------------------------------------------------------------------------------------------------|
| Please complete all mandatory (*) information.                                                                                                    |
| Company's Details Contacts' Details Authorised Personnel's Details                                                                                                    |
| Authorised Personnel Please note that the authorised personnel can update the particulars, enquire or terminate this registration. Only Key Personnel can update the list of authorised personnel. You need to authorise at least one personnel and up to a maximum of 5 personnel. Please update the authorised personnel's records as and when there are changes. Authorised Personnel will use their Singpass ID provided to login to Activation of Customs Account system. |
| Click on 😰 to edit or delete the corresponding row of information.                                                                                                    |
| Show 10 ventries Filter:                                                                                                    |
| S/No. Name 🗢 Designation 🗢 NRIC / FIN 🗢 Activation of Customs Account 🔅 Manage Declaring Agent / Declarant 🗘 Action 🗇                                                                                                    |
| 1 AP NAME 1 AP DESIGNATION 1 S1234567E Yes Yes 😰                                                                                                    |
| 2 AP NAME 2 AP DESIGNATION 2 S1234567F Yes                                                                                                    |
| Showing 1 to 2 of 2 entries Previous 1 Next           Add Authorised Personnel                                                                                                    |
| Cancel Previous Tab Review Account Updates                                                                                                    |

Figure 1.8.1 Update of Customs Account – Authorised Personnel Update page (Key Personnel Role)

| Click on Ac                                      | <b>Id More</b> to add Authorise    | d Personne              | el Information. |            |              |   |
|--------------------------------------------------|------------------------------------|-------------------------|-----------------|------------|--------------|---|
| Add Authorised Personnel                         |                                    |                         |                 | Expand All | Collapse All | 0 |
| Please complete all mandatory ( * ) information. |                                    |                         |                 |            |              |   |
| PERSONNEL INFORMATION                            |                                    |                         |                 |            |              | ` |
| Name *                                           |                                    |                         |                 |            |              |   |
|                                                  |                                    |                         |                 |            |              |   |
| Designation *                                    |                                    |                         |                 |            |              |   |
|                                                  |                                    |                         |                 |            |              |   |
| NRIC / FIN *                                     |                                    |                         |                 |            |              |   |
|                                                  |                                    |                         |                 |            |              |   |
| Authorisation Type *                             |                                    |                         |                 |            |              |   |
| □ Activation of Customs Account                  | Manage Declaring Agent / Declarant |                         |                 |            |              |   |
|                                                  | Cancel                             | dd Authorised Personnel |                 |            |              |   |

Figure 1.8.2 Update of Customs Account – Add Authorised Personnel Modal (Key Personnel Role)

#### Edit Authorised Personnel's Details

Expand All Collapse All

Please complete all mandatory (  $\star$  ) information.

| PERSONNEL INFORMATION           |               |                            |            |                   |  |
|---------------------------------|---------------|----------------------------|------------|-------------------|--|
| Name *                          |               |                            |            |                   |  |
|                                 |               |                            |            |                   |  |
|                                 |               |                            |            |                   |  |
| Designation *                   |               |                            |            |                   |  |
| AP DESIGNATION 1                |               |                            |            |                   |  |
| NRIC / FIN *                    |               |                            |            |                   |  |
| S1234567E                       |               |                            |            |                   |  |
| Authorisation Type *            |               |                            |            |                   |  |
| ✓ Activation of Customs Account | √ Manage      | Declaring Agent /          |            |                   |  |
|                                 | Declara       | nt                         |            |                   |  |
|                                 |               |                            |            |                   |  |
|                                 |               | [                          |            |                   |  |
|                                 | <u>Cancel</u> | Delete Authorised Personne | Update Aut | norised Personnel |  |

### Figure 1.8.3 Update of Customs Account – Update Existing Authorised Personnel Modal (Key Personnel Role)

Click on **Add/Update Authorised Personnel** button to add/update Authorised Personnel Information.

@

**(D)** 

Click on **Delete Authorised Personnel** button to remove Authorised Personnel Information.

If the role logged in is an Authorised Personnel (CA) or Authorised Personnel (CA & DA) role, the authorised personnel information should be reviewed.

| UPDATE CUSTOMS ACCOUNT                                                                                                    | ^    |  |  |  |  |  |
|----------------------------------------------------------------------------------------------------|------|--|--|--|--|--|
| Please complete all mandatory (*) information.                                                                                                    |      |  |  |  |  |  |
| Company's Details Contacts' Details Authorised Personnel's Details                                                                                                    |      |  |  |  |  |  |
| Authorised Personnel                                                                                                    |      |  |  |  |  |  |
| Please note that the authorised personnel can update the particulars, enquire or terminate this registration.                                                                                                    |      |  |  |  |  |  |
| Only Key Personnel can update the list of authorised personnel. You need to authorise at least one personnel and up to a <b>maximum of 5 personnel</b> . Please update the authorised personnel's records as and when there are changes. |      |  |  |  |  |  |
| For authorised personnel, please inform the key personnel to update the particulars, if applicable.                                                                                                    |      |  |  |  |  |  |
| Authorised Personnel will use their Singpass ID provided to login to Activation of Customs Account system.                                                                                                    |      |  |  |  |  |  |
| Click on ☑ to edit or delete the corresponding row of information.                                                                                                    |      |  |  |  |  |  |
| Show 10 • entries Filter:                                                                                                    |      |  |  |  |  |  |
| S/No. Name 🗢 Designation 💠 NRIC / FIN 🗢 Activation of Customs Account 🌲 Manage Declaring Agent / Declarant                                                                                                    | \$   |  |  |  |  |  |
| 1 AP NAME 1 AP DESIGNATION 1 S1234567E Yes Yes                                                                                                    |      |  |  |  |  |  |
| 2 AP NAME 2 AP DESIGNATION 2 S1234567F Yes                                                                                                    |      |  |  |  |  |  |
| Showing 1 to 2 of 2 entries Previous 1                                                                                                    | Next |  |  |  |  |  |
| Cancel Previous Tab Review Account Updates                                                                                                    |      |  |  |  |  |  |

Figure 1.8.4 Update of Customs Account – Authorised Personnel Update page (Authorised Personnel (CA) or Authorised Personnel (CA & DA))

12. Click on **Review Account Updates** button to go to the Review Account Updates page.

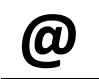

Click on **Previous Tab** button to go back to Contacts' Details page.

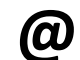

Click on Cancel button to go back to main menu.

13. Check on the boxes in the Declarations section of Fig 1.9 in review page.

### UPDATE OF CUSTOMS ACCOUNT

| COMPANY INFORMATION                                          |                                                                                                    |                                                                                                    |                                    |    |
|--------------------------------------------------------------|----------------------------------------------------------------------------------------------------|----------------------------------------------------------------------------------------------------|------------------------------------|----|
| Nature of God                                                | UEN<br>Entity Name<br>Postal Code<br>Operating Address<br>Main Business Activity<br>Other Business Activity<br>odds Commonly Dealt With                                 | 20112290002<br>TEST 20112290002<br>123456<br>123 ABC ROAD 14-15 SINGAPORE 1234<br>Importer / Exporter / Distributor                            | 56                                 |    |
| APPLICANT INFORMATION                                        |                                                                                                    |                                                                                                    |                                    |    |
| Date                                                         | NRIC / FIN<br>Name<br>Name of Last Applicant<br>of Last Applicant Update<br>Name of Initial Application<br>Date of Initial Application                                  | S1000030A<br>ALFREDO BALAGTAS<br>JUAN DELA CRUZ<br>23 Dec 2011 12:00:01<br>JOHN DOE<br>01 Dec 2008 13:20:09                                    |                                    |    |
| PRIMARY CONTACT                                              |                                                                                                    |                                                                                                    |                                    |    |
|                                                              | Name<br>Designation<br>ID Type<br>NRIC / FIN / Work Pass<br>Salutation<br>Email Address<br>Telephone Number<br>Mobile Number                                            | MY PRIMARY CONTACT NAME<br>PRIMARY CONTACT DESIGNATION<br>Singaporean / PR<br>S1234567A<br>Mister<br>abc123@abc123.com<br>68888888<br>91234567 |                                    |    |
| SECONDARY CONTACT                                            |                                                                                                    |                                                                                                    |                                    |    |
|                                                              | Name<br>Designation<br>ID Type<br>NRIC / FIN / Work Pass<br>Salutation<br>Email Address<br>Telephone Number<br>Mobile Number                                            | MY SECONDARY CONTACT NAME<br>SECONDARY CONTACT DESIGNATION<br>Singaporean / PR<br>S123467A<br>Mister<br>(no vedue)<br>6888888<br>91234567      |                                    |    |
|                                                              |                                                                                                    |                                                                                                    |                                    |    |
| Tradel                                                       | Net <sup>®</sup> Notifications & Alerts<br>Name<br>Designation<br>ID Type<br>NRIC / FIN / Work Pass<br>Salutation<br>Email Address<br>Telephone Number<br>Mobile Number | Yes<br>MY TRADER NOTIFICATION CONTACT DE<br>Singaporean / PR<br>S1234567C<br>Mister<br>abc123@abc123.com<br>68888888<br>91234567               | IAME<br>IGNATION                   |    |
| AUTHORISED PERSONNEL                                         |                                                                                                    |                                                                                                    |                                    |    |
| S/No. Name A Designation                                     |                                                                                                    | Activation of Custome Account                                                                                                    | Manage Declaring Agent / Declaring | nt |
| 1 AP NAME 1 AP DESIGNATION 1<br>2 AP NAME 2 AP DESIGNATION 2 | S1234567E<br>S1234567F                                                                                                    | Yes                                                                                                    | Yes<br>Yes                         |    |
| DECLARATIONS                                                 |                                                                                                    |                                                                                                    |                                    |    |
| I declare that all the information given in t                | his application form is tru                                                                                                    | ue and correct.                                                                                                    |                                    |    |

Figure 1.9 Update of Customs Account – Review Page

14. Click on **Update Customs Account** button in review page to proceed.

| Click on <b>Back</b> button to go bac                                                                                                    | ck to previous page.                                                                                                    |
|----------------------------------------------------------------------------------------------------|----------------------------------------------------------------------------------------------------|
| Click on <b>Print Information</b> button                                                                                                    | n to print the review page.                                                                                                    |
| A Singapore Government Agency Website How to identify<br><b>TRADENET</b> ® (User Guide)                                                                                             | abar instructions                                                                                                    |
| Account Management                                                                                                    |                                                                                                    |
| ACCOUNT INFORMATION Hide<br>Login ID \$1234567A<br>Name of Entity ABC PTE LTD<br>UEN 201101240K                                                                                     | Role         Key Personnel           Status of Customs Activation         Approved           Declaring Agent Account Status         Expires on 31 DEC 2023. |
| UPDATE CUSTOMS ACCOUNT                                                                                                    | ^                                                                                                    |
| Your updates to Customs Account have been successfully processed.<br>If you wish to apply for a Declaring Agent Account to submit permit using<br>"Declaring Agent" tab to proceed. | x<br>TradeNet® User ID, please click "Back" and select "Application for Declaring Agent Account" under the<br>Back                                          |
| <ul> <li>If you encounter any problems with this service, please contact us at (</li> <li>You may also give us your comments at https://www.customs.gov.gg/</li> </ul>              | (+65) 6355 2000, or email customs_documentation@customs.gov.sg じ.<br>'feedback ট.                                                                           |
| <b>TradeNet® Portal</b><br>About TradeNet® 양                                                                                                    |                                                                                                    |
|                                                                                                    |                                                                                                    |
| Report Vulnerability 🖒 Privacy Terms of Use                                                                                                    | © 2024 Government of Singapore<br>Last Updated 21 Jun 2024                                                                                                  |

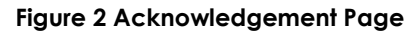

15. Click on **Logout** button to logout from the application.

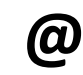

Click on **Back** button to go back to menu link.